## 温州市检测监管云平台注册及委托流程

1. 打开浏览器输入温州市检测监管云平台网址: wzjcjg.jzyglxt.com,点击下载"专用浏览器下载"

| and the second second second second second second second second second second second second second second second | 用户登录   |      |         |     |
|----------------------------------------------------------------------------------------------------|--------|------|---------|-----|
|                                                                                                    | R MB   |      |         |     |
| 温州 <b>印</b> 检测                                                                                                   | ▶ 密码   |      |         | , i |
| 监官云平台                                                                                                    |        | 登录   |         |     |
|                                                                                                    | ☑ 记住密码 |      | 忘记密码?   |     |
|                                                                                                    | E.     | 8    | Ø       |     |
|                                                                                                    | 企业注册   | 个人注册 | 专用浏览器下载 |     |
|                                                                                                    |        |      |         |     |

 打开已下载的"标点浏览器"注册(工程中以下单位及人员必须 注册,否则无法委托)

(1) 建设单位、施工单位、见证单位选择"企业注册"

| 企业账号注册申请            |                                                   | ×      |
|---------------------|---------------------------------------------------|--------|
| 企业账号                |                                                   | *      |
|                     | 企业账号有效长度为6-32位,有效字符为字母(a-z,大小写都一样)、数字(0-9)、下滑线(_) |        |
| 企业全称                |                                                   | *      |
| 组织机构代码或社<br>会统一信用代码 | 柳人丁自是兀竹嵌正兀王护                                      |        |
|                     | 请优先填写社会统一信用代码,如无则填写组织机构代码。如确实没有,可以不填写。            |        |
| 企业联系人               |                                                   | *      |
| 联系人手机               |                                                   | *      |
| 于机砂江沟               | 请填与真实的手机号码,并作为系统验证号码。 * 快递验证现                     |        |
|                     | 请填写您收到的验收码。不区分大小写。                                |        |
| 其他联系方式              |                                                   |        |
| 用户协议                | 同意                                                |        |
|                     |                                                   |        |
|                     | 提交申请                                              | 查看用户协议 |

(2) 送样员、见证员选择"个人注册"

| 人员账号注册申请 |                                                         | ×                       |
|----------|---------------------------------------------------------|-------------------------|
| 人员账号     |                                                         | *                       |
| 人员姓名     | ↑ 大振ち有效 K1度为0-3212,有效学校为学は (a-2) 大小与都一件)、数学(0-3)、下着线(_) | $\overline{\mathbf{A}}$ |
| 身份证号码    |                                                         | * 必须为注册                 |
| 手机号码     |                                                         | *人的手机号                  |
| 手机验证码    | * 发送验证码                                                 | 码                       |
| 其他联系方式   |                                                         |                         |
| 用户协议     | 同意                                                      |                         |
|          |                                                         |                         |
|          |                                                         |                         |
|          | 提交申请                                                    | 查看用户协议                  |

 注册成功后送样员使用注册账号登录,初始密码为 "88888"

4. 登录后点击"网上委托",选择"送样人填单"

| 温州市检测监管云平台 |          |                                                     |  |
|------------|----------|-----------------------------------------------------|--|
|            | 送祥人填单 状式 | ○<br>○<br>○<br>○<br>○<br>○<br>○<br>○<br>○<br>○<br>○ |  |
|            |          |                                                     |  |

5. 选择要委托的工程录入委托单

|          | 工程名称  |   | 工程区域 | 工程类型 | 质监站          | 建设单位       | 施工单位    |
|----------|-------|---|------|------|--------------|------------|---------|
| 检索       |       | Y | Y    | Y    | Y            | Y          |         |
| <u> </u> | 经纬001 |   |      |      | 瑞安市建设工程质量··· | 瑞安市经纬建设工程… | 瑞安市经纬建设 |
| 2        | 经纬测试2 |   |      | 建筑工程 | 瑞安市建设工程质量…   | 瑞安市经纬建设工程… | 瑞安市经纬建设 |

6.选择需要委托的检测项目填写委托单,填写后提交即可。

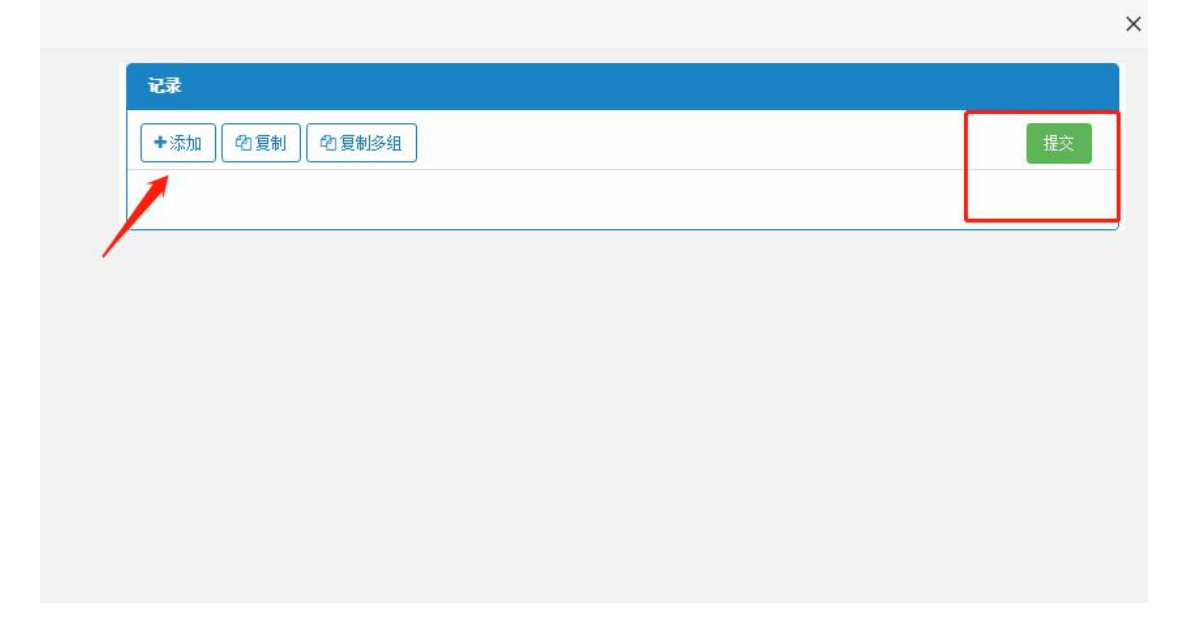